# ai-10. ML-Agents ツールキットに付属の事前学習 済みモデルを Unity で動かしてみる

Database Lab.

### Unity の利用条件は各自で確認すること

#### 「パソコン実習」の資料を準備しています

https://www.kunihikokaneko.com/dblab/toolchain/windows\_mlagent.html

人工知能を演習と実践で学ぶシリーズ

金子邦彦

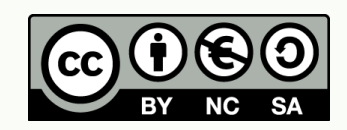

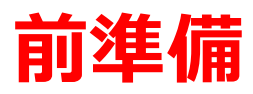

・Anaconda がインストール済み

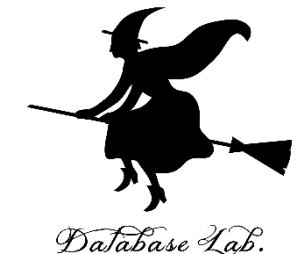

Youtube ビデオ「pp-6. Anaconda を Windows マシン にインストール」 <u>https://youtu.be/AbiErivsIEY</u>

・ Unity, Unity ML-Agents ツールキットがインストール 済み

https://www.kunihikokaneko.com/dblab/toolchain/wind ows\_mlagent.html

# ※ ML-Agents のディレクトリは

**C:¥tools¥ml-agents** であるとする

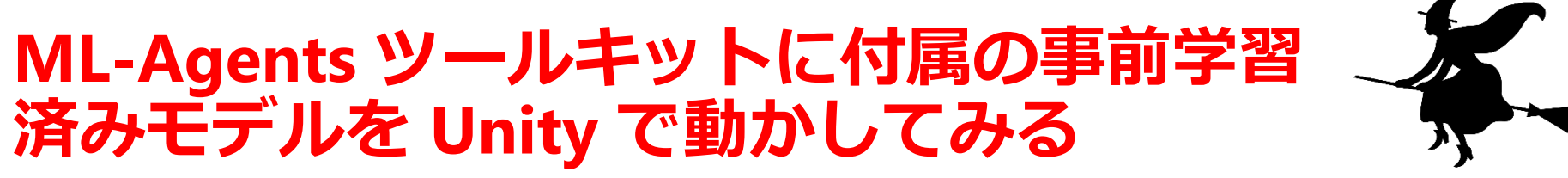

Database Lab.

- **1. ML-Agents ツールキットのUnitySDK のプロジェクト** を開く
- 2. Scripting Runtime Version の設定 「.NET 4.6 Experimental」か「.NET 4.x Equivalent」 にする
- 3. Scripting Defines Symbolsの設定 ENABLE\_TENSORFLOW
- 4. Unity TensorFlow プラグインのインストール

<u>https://github.com/Unity-Technologies/ml-agents/blob/master/docs/Using-TensorFlow-Sharp-in-Unity.md</u>

5. 3DBallの事前学習済みモデルを実行してみる

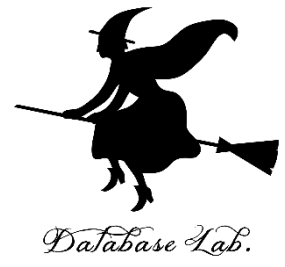

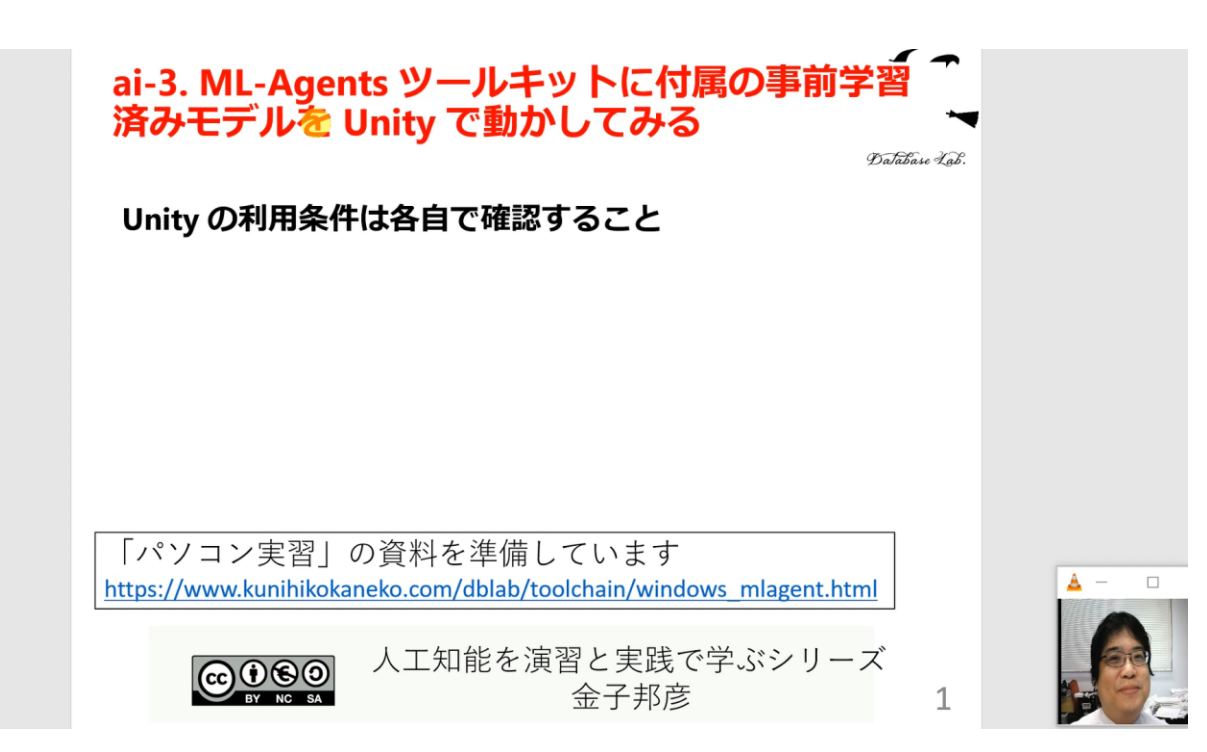

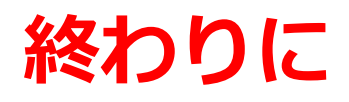

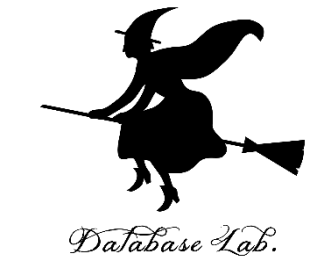

## 関連資料や教材は,次の Web ページで公開しています. http://www.kunihikokaneko.com/dblab/intro/

#### その他, さまざまな資料を金子研究室 Web ページで公開 しています

http://www.kunihikokaneko.com/index-j.html

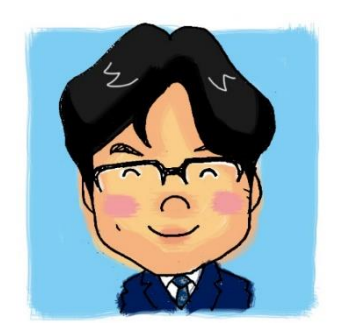

余子邦彦